## How to set up a Gmail Account

## First Step: Go to www.google.com

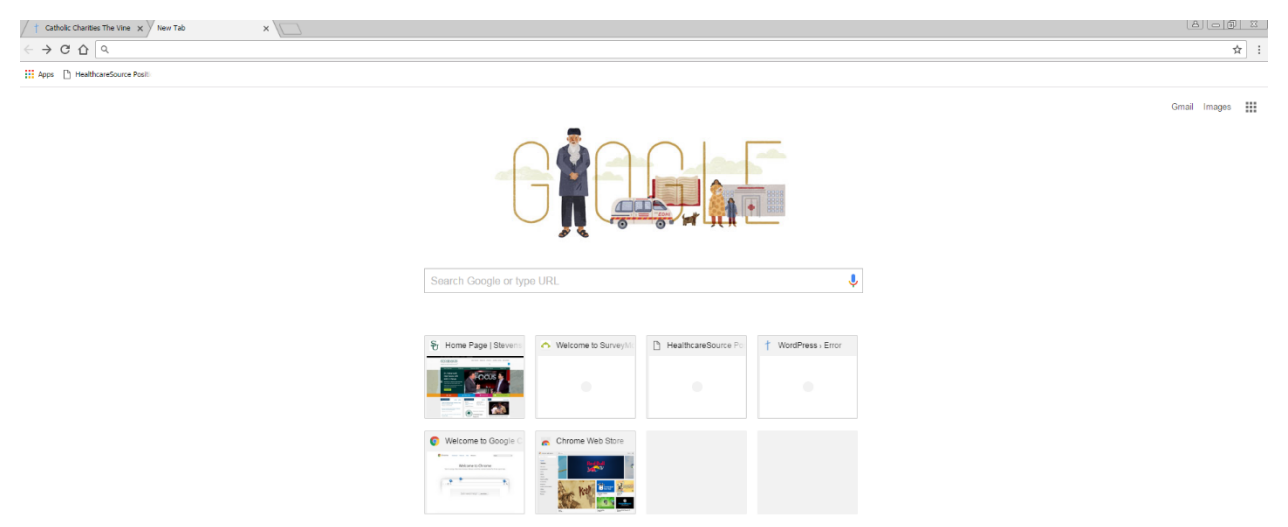

Then, click on "Gmail" in the top right hand corner

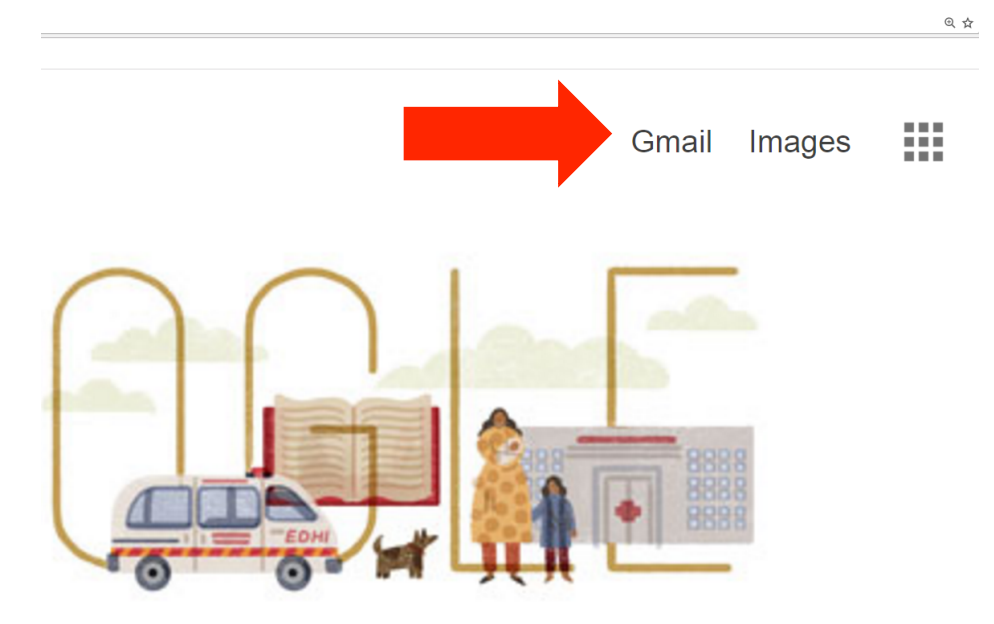

## That will bring you to this screen, where you will click on 'Create an Account'

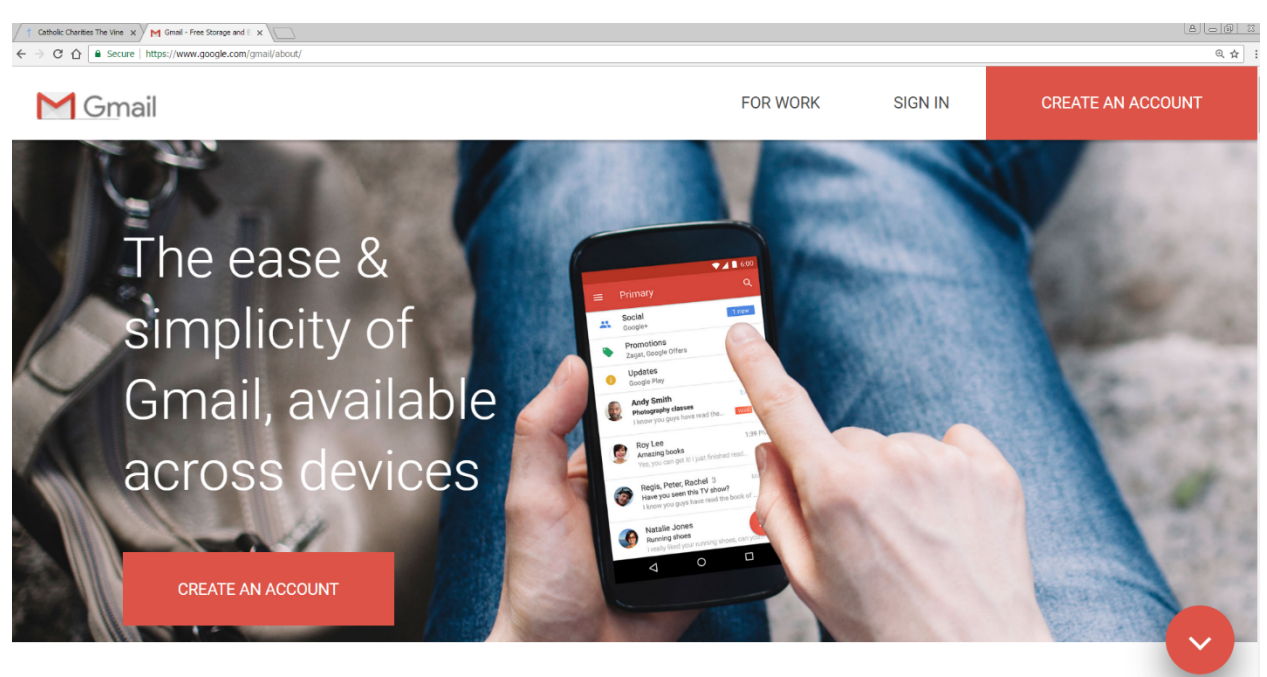

You will fill out your personal information here and then click "Next Step"

| C A Secure https://accounts.google.com/SignUp?service=mail&continue=https://mail.google.com/mail/?pc=topnav-about-en |                                                                                          | 0 \$ |
|----------------------------------------------------------------------------------------------------|------------------------------------------------------------------------------------------|------|
| Create your Goog                                                                                                    | gle Account                                                                              |      |
| One account is all you need<br>One free account gets you into everything Google.                                     | Name<br>First Last                                                                       |      |
| G M 🖻 🖬 👍 🔶 💿                                                                                                    | Choose your username<br>@gmail.com                                                       |      |
| Take it all with you                                                                                                 | Create a password Confirm your password                                                  |      |
| Switch between devices, and pick up wherever you left off.                                                           | Birthday<br>Month ¢ Day Year                                                             |      |
|                                                                                                    | Gender<br>Iam                                                                            |      |
|                                                                                                    | Mobile phone           Image: -         -           Your current email address         - |      |
|                                                                                                    | Location                                                                                 |      |
|                                                                                                    | Nortstep                                                                                 |      |
|                                                                                                    | Learn more about why we ask for this information.                                        |      |

That will bring you to this screen, where you will click "Continue to Gmail"

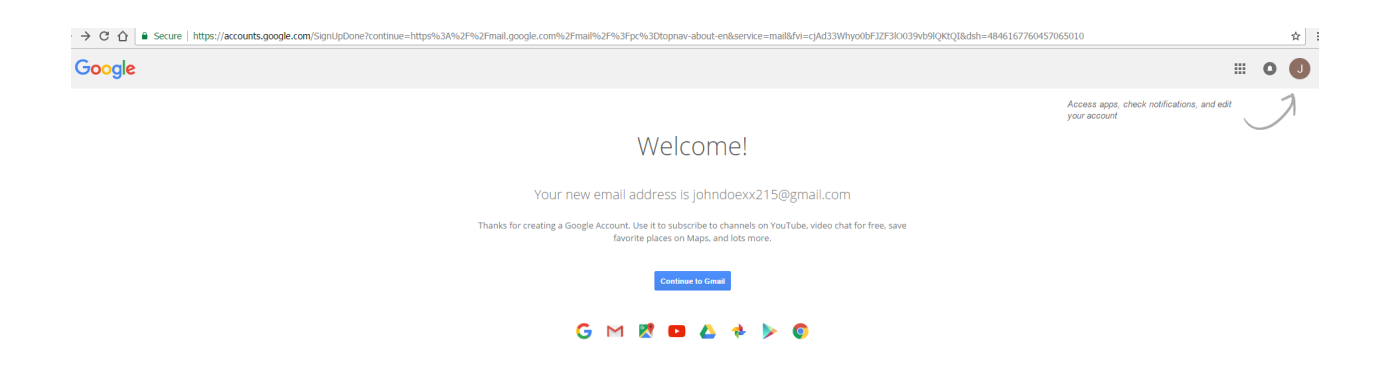

You will then come to this screen where you can begin to send and receive emails, personalize, connect your phone, and import contacts

| Catholic Chanties The Vine         | K (M Gmail - Free Storage and E X / M L | Inbox (1) - Johndoexx1234 X                       |                                             |                                                                                                    |         |
|------------------------------------|-----------------------------------------|---------------------------------------------------|---------------------------------------------|----------------------------------------------------------------------------------------------------|---------|
| ← → C △ ● Secure                   | https://mail.google.com/mail/?pc=to     | opnav-about-en#inbox                              |                                             |                                                                                                    | ⊕ ♥ ☆   |
| Google                             |                                         | *                                                 | ٩                                           |                                                                                                    | 0 🔳     |
| Gmail -                            | C More -                                |                                                   |                                             | 1–1 of 1 $\langle \rangle$                                                                                                    | \$ ×    |
| COMPOSE                            | Primary                                 | 🚣 Social 📎 Promo                                  | tions +                                     |                                                                                                    |         |
| Inbox (1)<br>Starred               | 🗌 🚖 Andy from Google                    | John, welcome to your new Google Account - Hi Joh | n, I'm so glad you decided to try out Gmail | Here are a few tips to get you up and running fast. Gmail Gmail on the go With Gmail for Android and iOS, you get real-time notif | 9:50 am |
| Sent Mail                          |                                         |                                                   |                                             |                                                                                                    |         |
| More -                             | 10% Ac                                  | ccount Created State Learn how to use Gmai        | Get Gmail for mobile                        |                                                                                                    | ×       |
| John - +                           | Setup progress Cr                       | thoose a theme Import contacts and ma             | il O Change profile image                   |                                                                                                    |         |
| Learn more                         |                                         |                                                   |                                             |                                                                                                    |         |
|                                    |                                         |                                                   |                                             |                                                                                                    |         |
|                                    |                                         |                                                   |                                             |                                                                                                    |         |
|                                    |                                         |                                                   |                                             |                                                                                                    |         |
|                                    | 0 GB (0%) of 15 GB used<br>Manage       |                                                   | Terms                                       | - Privacy                                                                                                    |         |
|                                    |                                         |                                                   |                                             |                                                                                                    |         |
|                                    |                                         |                                                   |                                             |                                                                                                    |         |
| No recent chats<br>Start a new one |                                         |                                                   |                                             |                                                                                                    |         |

How to Set Up a Yahoo Email

First, go to the Yahoo Homepage: https://www.yahoo.com/

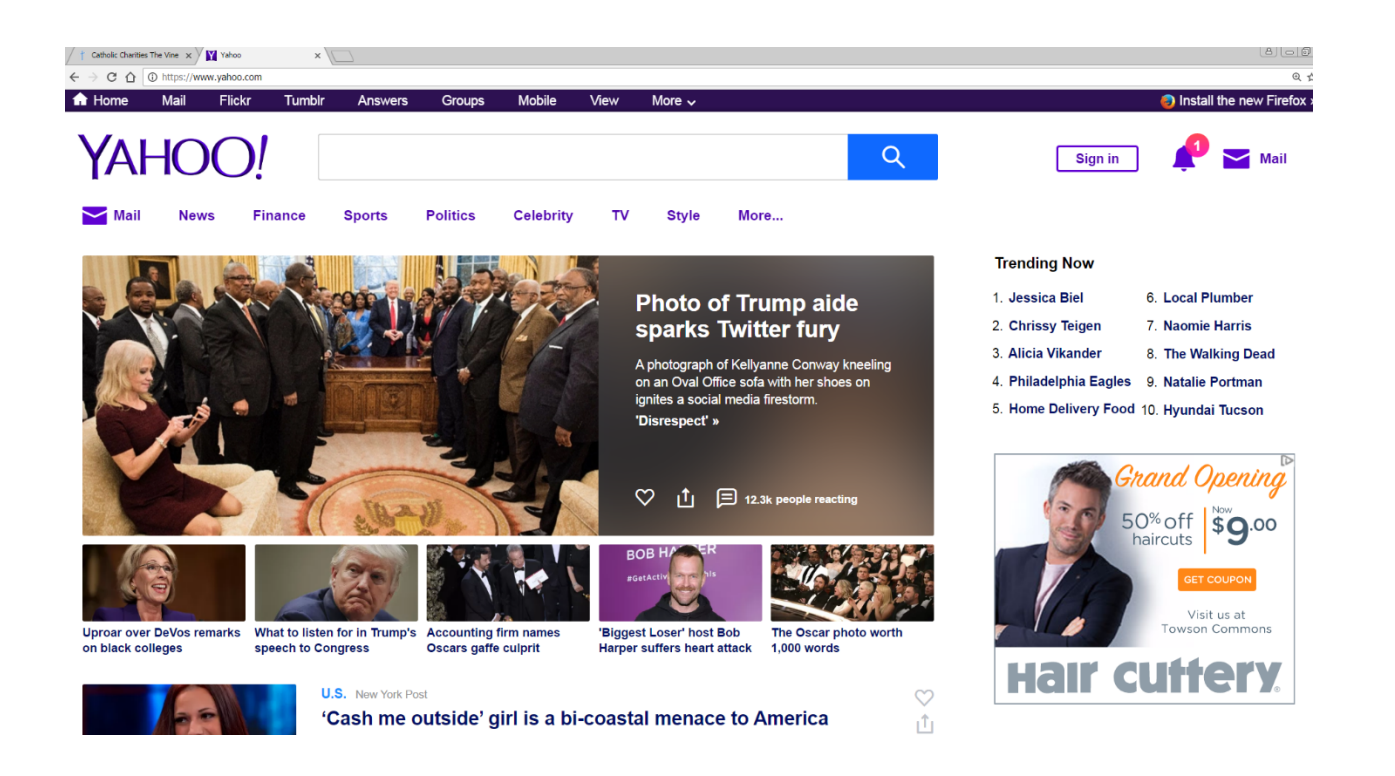

## Then, in the TOP Right Hand Corner click on "Mail"

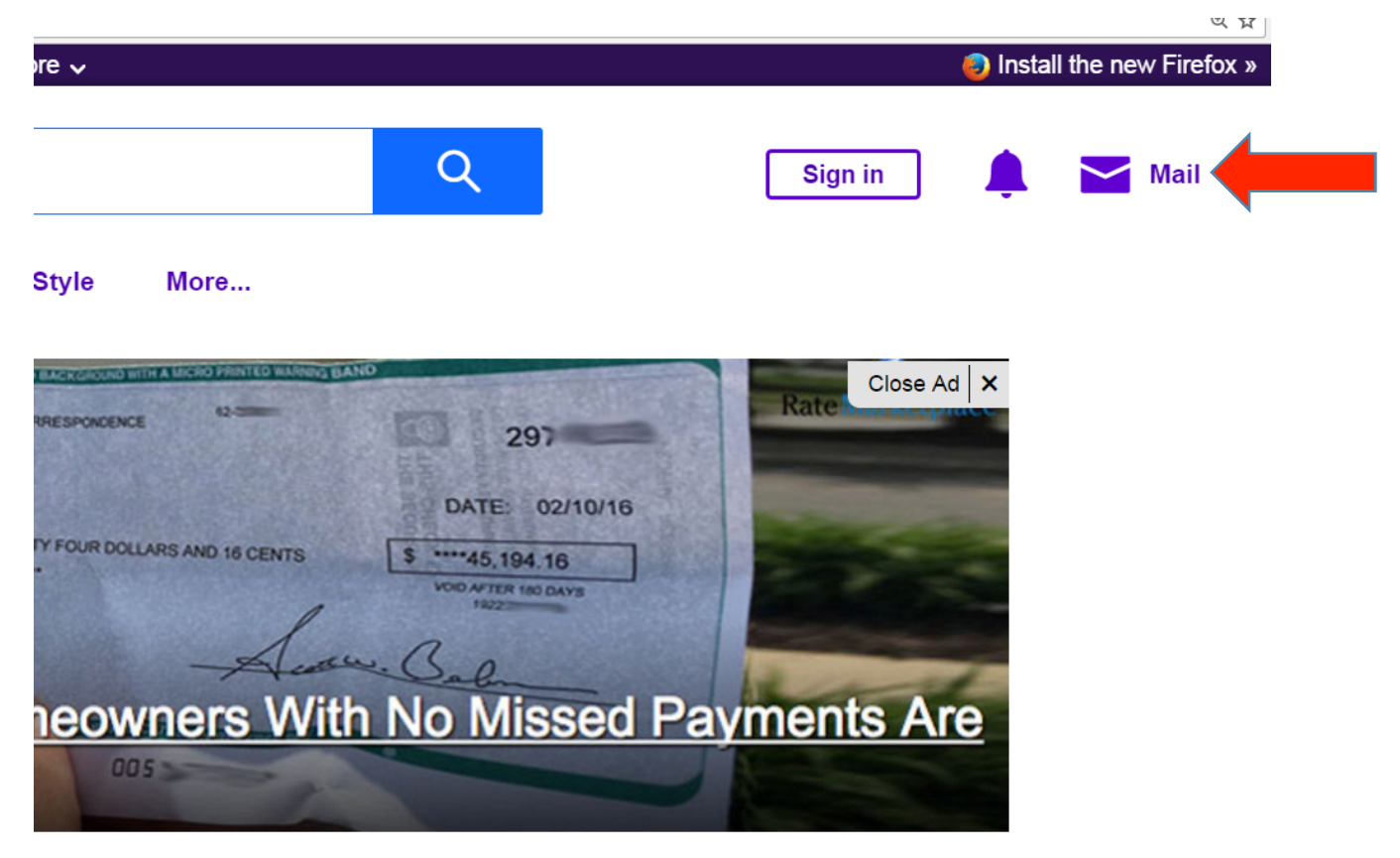

That will bring you to this page where it will say "Don't have an account? SIGN UP" Click on "Sign Up"

|                                                    | Q 1                                                                                                    |
|----------------------------------------------------|----------------------------------------------------------------------------------------------------|
| YAHOO!                                             |                                                                                                    |
| Sign in                                            |                                                                                                    |
| Enter your email                                   |                                                                                                    |
| Next                                               |                                                                                                    |
| Stay signed in Trouble signing in?                 |                                                                                                    |
| Updated December 2016                              |                                                                                                    |
| Account security issue                             |                                                                                                    |
| More information about the account security issue. |                                                                                                    |
| Our notice to potentially affected users.          |                                                                                                    |
| Don't have an account? Sign up                     |                                                                                                    |
|                                                    | YAHOOO!         Sign in         Enter your email         Next         Stay signed in         Trouble signing in?         Updated December 2016         Account security issue         More information about the account's result         Our notice to potentially affected users.         Don't have an account? Sign up |

Then you will enter your personal information and click continue

|                                                                   | https:// 240/ 250/ 25ms*1                                                                                                    | and display to sind indust |
|-------------------------------------------------------------------|----------------------------------------------------------------------------------------------------|----------------------------|
| In.yanoo.com/account/create?specia=yidkeg&dang=en-os&src=ym&done= | Intersity and the second second secon | .com&uispiay=iogin&inu=us  |
| Ol                                                                |                                                                                                    |                            |
| 0.                                                                |                                                                                                    |                            |
|                                                                   |                                                                                                    |                            |
|                                                                   |                                                                                                    |                            |
|                                                                   |                                                                                                    |                            |
|                                                                   |                                                                                                    |                            |
|                                                                   | S                                                                                                    | ign up                     |
|                                                                   |                                                                                                    |                            |
| F                                                                 | irst name                                                                                                    | Last name                  |
|                                                                   |                                                                                                    |                            |
| E                                                                 | mail address                                                                                                    | @yahoo.com                 |
| l'o                                                               | d rather use my own em                                                                                                    | ail address                |
| P                                                                 | assword                                                                                                    |                            |
|                                                                   |                                                                                                    |                            |
| +                                                                 | 1 • Mobile p                                                                                                    | hone number                |
|                                                                   |                                                                                                    |                            |
| В                                                                 | irth Month                                                                                                    | ▼ Day ▼ Year ▼             |
|                                                                   | Conder (optional)                                                                                                    |                            |
|                                                                   |                                                                                                    |                            |
| _                                                                 |                                                                                                    |                            |
|                                                                   | C                                                                                                    | ontinue                    |
| -                                                                 |                                                                                                    |                            |
|                                                                   |                                                                                                    | 10.01                      |
|                                                                   | Already have                                                                                                    | an account? Sign in        |
|                                                                   |                                                                                                    |                            |
|                                                                   | I agree to the Ya                                                                                                    | ahoo Terms and Privacy     |
|                                                                   |                                                                                                    |                            |

You will come to this screen where it will ask you to verify your phone number you will be texted or called with an Account Key. Click on "Text me an Account Key" OR "Call me and Account Key" and you will be given a code

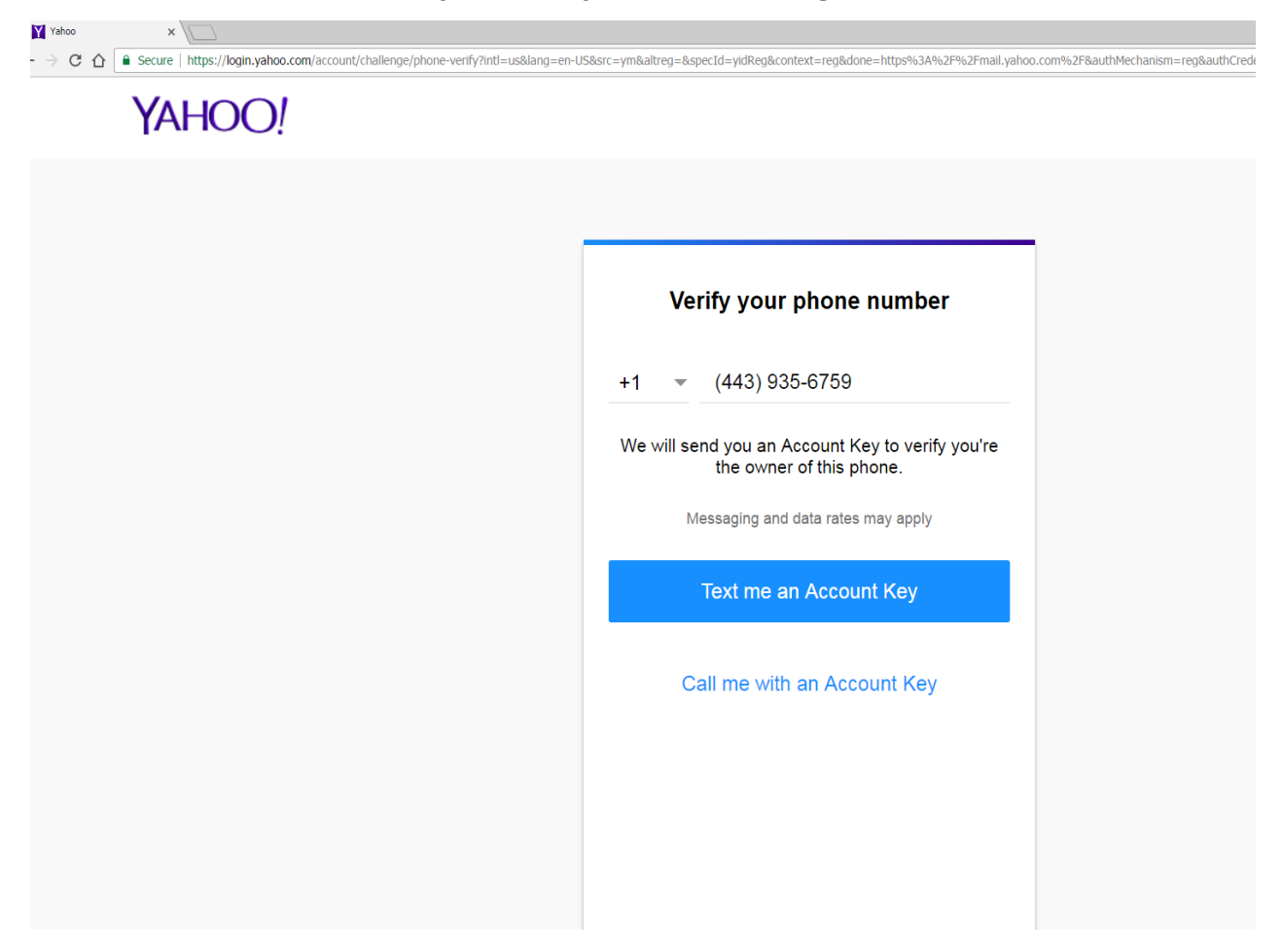

You will receive a text or a call with a Verification Code You will enter the numbers called or texted to you. Click "Verify" you will have 20 seconds to enter code Then Click "Let's Get Started" There, you will be able to send and receive emails, personalize, connect your phone, and import contacts.

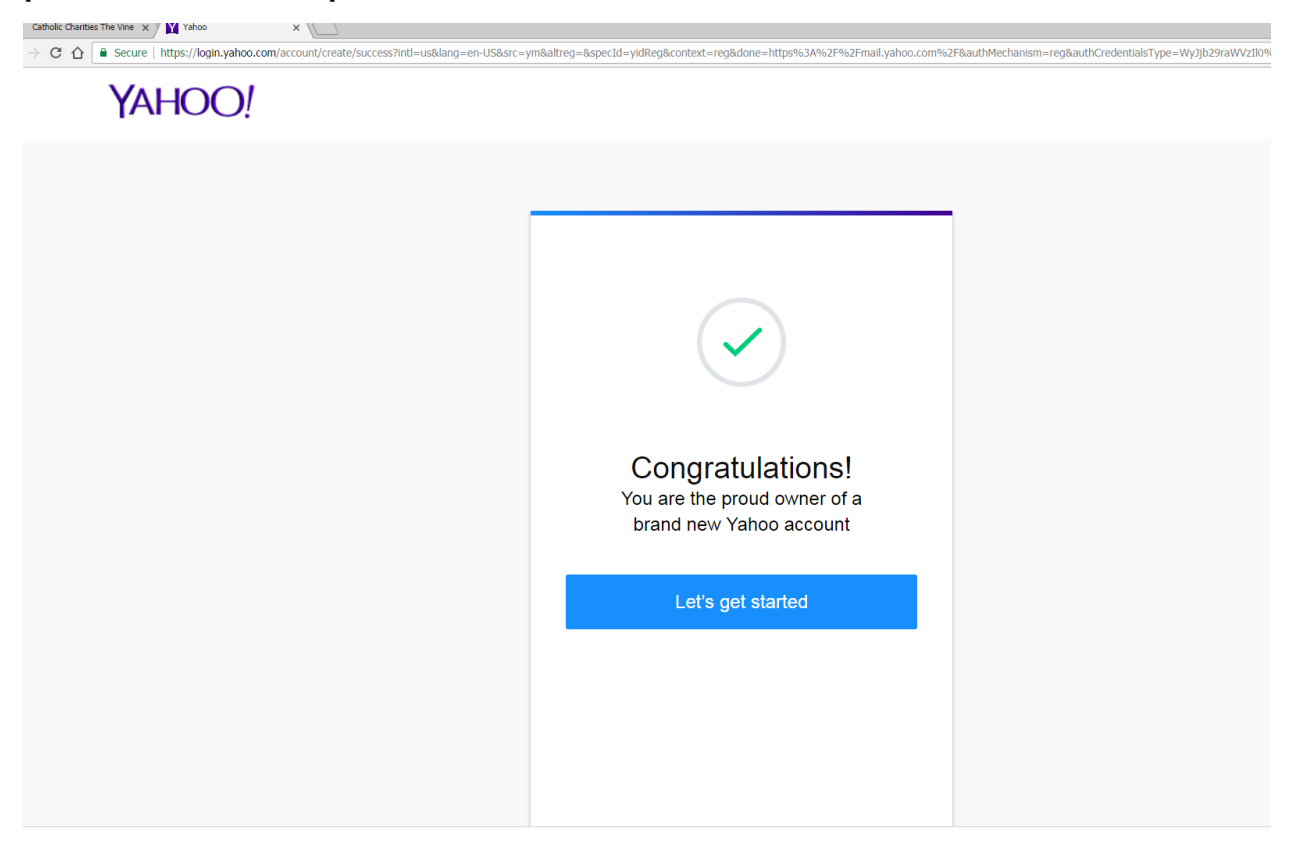